# Registrácia Vášho spotrebiča do akcie

<u>"Predĺžená záruka- bezplatný servis"</u>

- 1. Registráciu je možné urobiť na našich webových stránkach určených priamo pre registráciu výrobkov: www.registracia-zaruka.sk
- 2. Na úvodnej stránke vyberiete značku spotrebiča, ktorý ste si zakúpili a chcete do akcie registrovať. \*

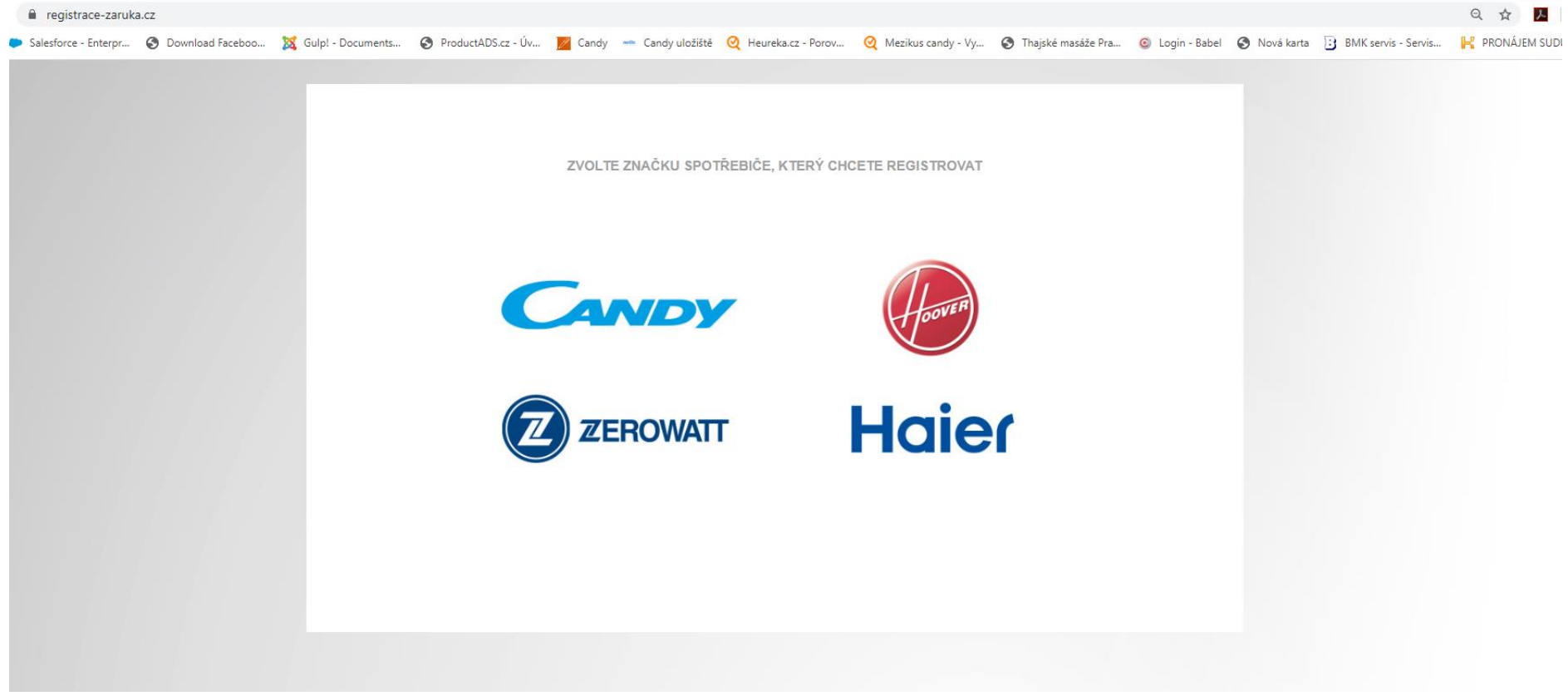

\*Táto registrácia (na výrobok značky Candy) funguje ako vzorová, registrácie na ostatné značky prebiehajú obdobne.

### 3. Kliknutím na tlačidlo zahájite registráciu.

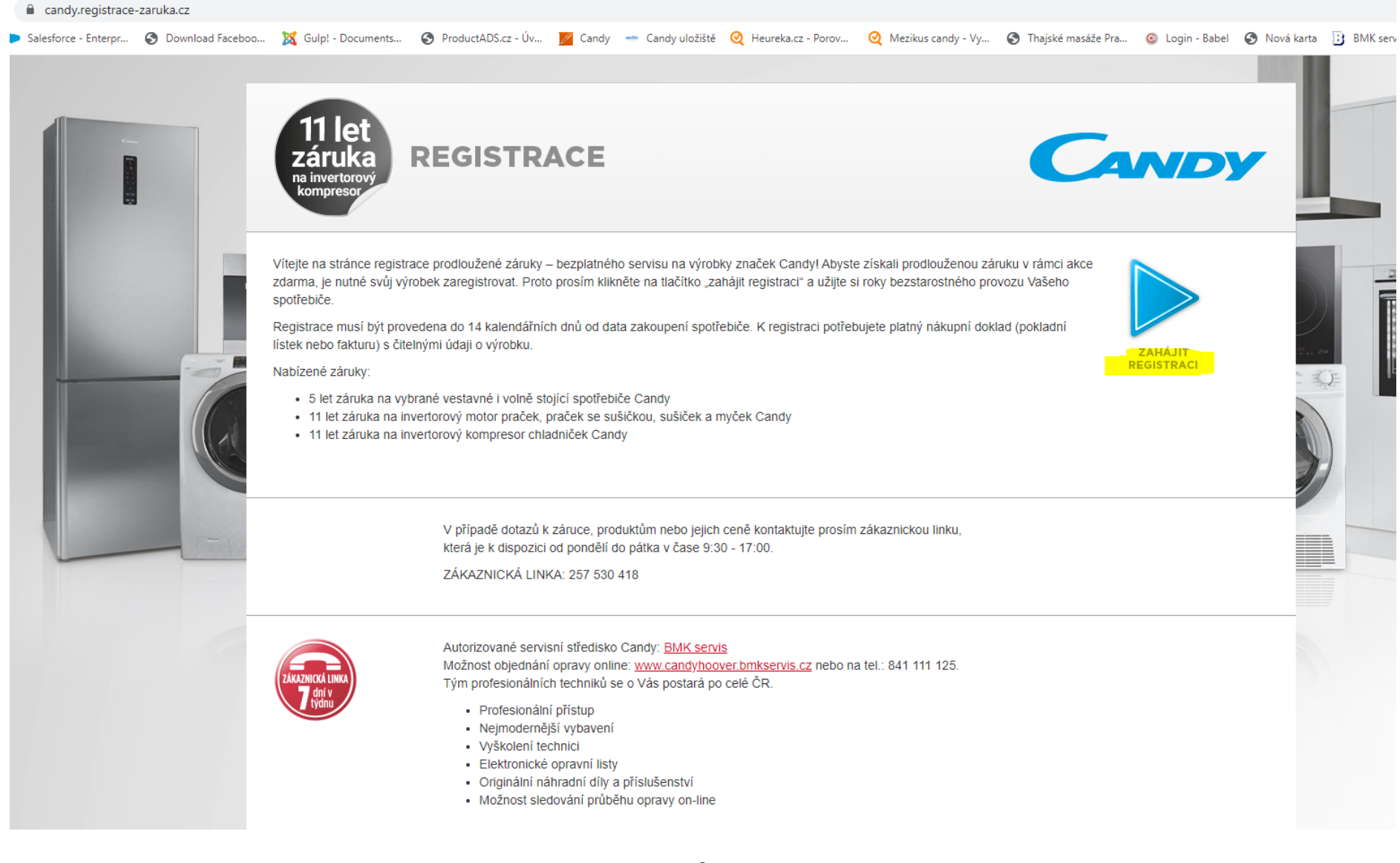

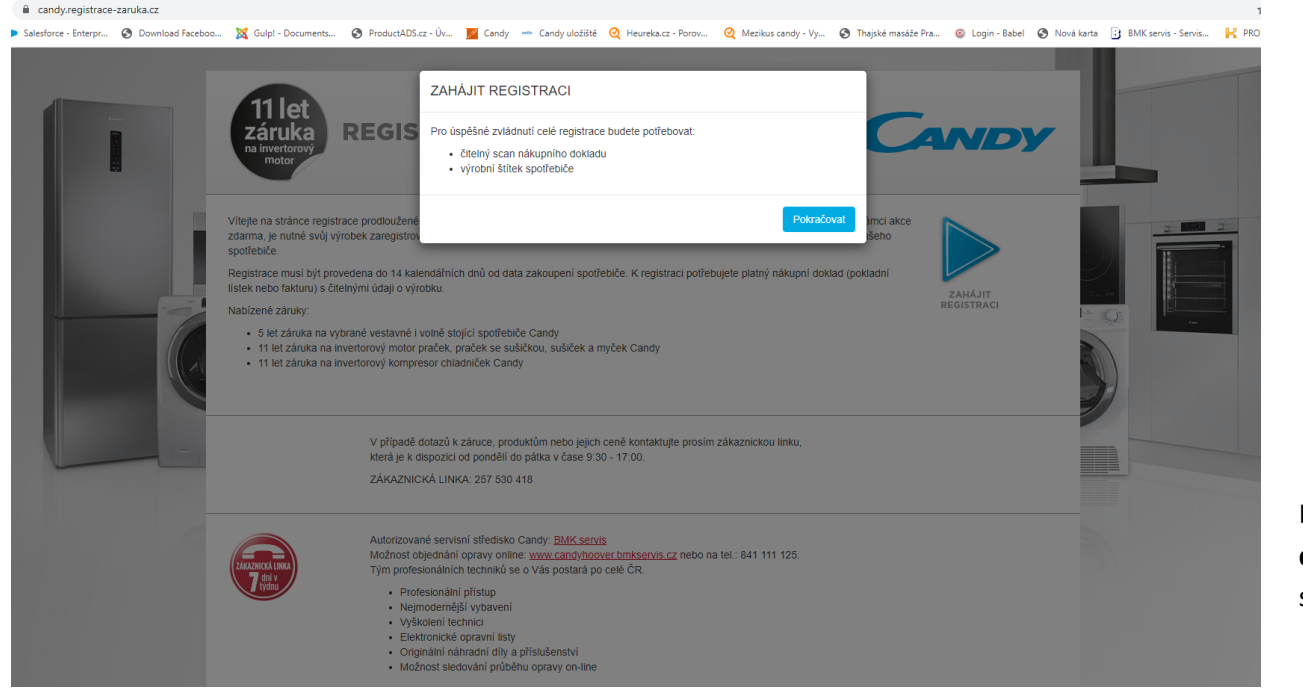

### 4. Po zahájení registrácie sa Vám zobrazí nasledujúce upozornenie:

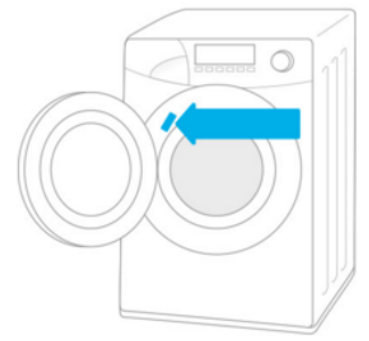

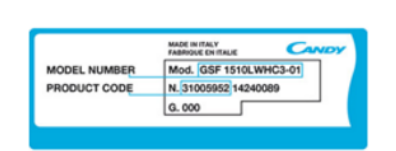

Budete teda potrebovať čitateľný **scan nákupného dokladu** a **výrobný štítok**, ktorý nájdete na spotrebiči.

Výrobný štítok je umiestnený priamo na spotrebiči. Informácie o tom, kde nájdete štítok na Vašom spotrebiči, nájdete na našich webových stránkach <a href="http://www.candy-hoover.cz/cs/domaci-spotrebice/navody-k-pouziti">http://www.candy-hoover.cz/cs/domaci-spotrebice/navody-k-pouziti</a>. Po zvolení kategórie výrobku sa zobrazí vyššie uvedený obrázok, ktorý Vám uľahčí hľadanie výrobného štítku.

• Upozornenie: Čiastočne vyplnený formulár v priebehu registrácie nie je možné ukladať. Preto sa prosím presvedčte, že máte pri sebe všetky vyžadované súbory a dáta, aby ste v opačnom prípade registráciu nemuseli vypĺňať od začiatku.

Kliknutím na pole "Pokračovať" sa dostanete k samotnej registrácii.

# 5. Predtým než začnete vypĺňať jednotlivé kolonky, prečitajte si prosím pozorne podmienky predĺženej záruky.

| dy.registrace-zaruka.cz/registrace | -step-1                                                                                                    |                                                                                                    |                                                                                                    |
|------------------------------------|----------------------------------------------------------------------------------------------------|----------------------------------------------------------------------------------------------------|----------------------------------------------------------------------------------------------------|
| Enterpr 🚱 Download Facebo          | o <sup>™</sup> Gulpi - Documents <sup>®</sup> ProductADS.cz - Úv <sup>™</sup> Candy → Candy uločiště <sup>®</sup> He<br>11 let<br>záruka REGISTRACE                                                                                                    | ureka.cz - Porov 🍳 Mezikus candy - Vy 📀 Thajské masáže Pra 💿 Login - Babel 💿 Nová karta 🕃 BMK servis -                     | <ul> <li>Vyplnenie prvej časti registrácie " Výrobok"</li> <li><u>SPOTREBIČ (vyberete z ponuky vami</u></li> </ul> |
|                                    | na invertorový<br>kompresor<br>Zákaznik má nárok na využili programu "Candy- 5 let záruka", "Candy- 11 let záruka<br>na invertorový motor praček, praček se sušičkou, sušiček a myček" nebo "Candy – 11<br>let záruka an invertorový kompresor chladniček" nouze pokuld bude soulbast s | 1 Výroběk > 2 Prodejce > 3 Kupující > 4 Doklad > 5 Souhm > 6 Dokončení<br>Registrace – informace o výrobku                 | zakúpený spotrebič)<br>• <u>AKCIA</u> – zvolíte akciu, ktorá sa na váš<br>spotrebič vzťahuje a do ktorej sa chcete |
|                                    | podmínkami akce a vyplní-li registrační formulář. Formulář naleznete na této stránce.<br>Registrace musí být provedena do 14 kalendářních dnů od data zakoupení spotřebiče<br>(rozhoduje datum na daňovém dokladu o zakoupení).                                                         | SPOTŘEBIČ vyberte                                                                                                    | <u>SÉRIOVÉ ČÍSLO</u>                                                                                               |
|                                    | Prodloužená záruka se vztahuje na tyto spotřebiče:<br>Candy 5 let záruka:<br>• Candy volně stojící spotřebiče označené logem záruka v akčním letáku nebo                                                                                                    | AKCE vyberte  TYP SPOTŘEBIČE vyberte                                                                                       | <ul> <li><u>VÝROBNÉ ČÍSLO</u></li> </ul>                                                                           |
|                                    | <ul> <li>oficiálním ceníku Candy</li> <li>Candy vestavné spotřebiče označené logem záruka v akčním letáku nebo<br/>oficiálním ceníku Candy</li> <li>Candy 41 let záruka:</li> </ul>                                                                                                    | SÉRIOVÉ ČÍSLO (2)                                                                                                    |                                                                                                    |
|                                    | Candy pračky nebo pračky se sušičkou s invertorovým motorem     Candy sušičky s invertorovým motorem     Candy mýčky s invertorovým motorem     Candy chladničky s invertorovým kompresorem                                                                                             | POKRAČOVAT                                                                                                    | Kliknutím na "otáznik" sa<br>Vám zobrazí nápoveda s                                                                |
|                                    | Na ostatní produktové kategorie, než ty, které jsou zde uvedeny, se prodloužená<br>záruka nevzlahuje.                                                                                                    | V případě ctázek nebo problémů při vyplňování formuláře prosím vyhledejte odpověď<br>na stránce <u>Otázky a odpovědi</u> . | informáciami, čo doplniť<br>do zostávajúcich troch                                                                 |
|                                    | V případě, že jste při registraci Vašeho výrobku nenalezil Váš model a splňujete výše<br>uvedené podmínky, napište nám na adresu office@candy-hoover.cz. kde Vaše žádost<br>bude prověřena.                                                                                             |                                                                                                    | polí.                                                                                                    |
|                                    | Děkujeme za zakoupení výrobku od skupiny Candy Group a přejeme co nejvíce<br>spokojenosti při jeho každodenním užití.                                                                                                    |                                                                                                    |                                                                                                    |
|                                    | Vaše Candy Hoover ČR s.r.o.                                                                                                    |                                                                                                    |                                                                                                    |

Upozornenie: <u>Registráciu je nutné urobiť do 14 dní od zakúpenia výrobku</u>. V prípade nedodržania tejto lehoty nieje možné výrobok registrovať!

Kliknutím na pole "Pokračovať" se dostanete k ďalšiemu kroku.

### 6. Vyplnenie druhej časti registrácie " Predajca".

|     | 11 let<br>záruka<br>na invertorový<br>kompresor                                                                                                    |                                                                                                    | C                                |               |       |
|-----|----------------------------------------------------------------------------------------------------|----------------------------------------------------------------------------------------------------|----------------------------------|---------------|-------|
|     | Zákazník má nárok na využití programu "Candy- 5 let záruka", "Candy- 11 let záruka<br>na invertorový motor praček, praček se sušičkou, sušiček a myček" nebo "Candy – 11         | 1 Výrobek <mark>&gt; 2 Prodejce</mark> > :                                                                            | 3 Kupující > 4 Doklad > 5 Souhrn | > 6 Dokončení |       |
|     | let záruka na invertorový kompresor chladniček" pouze pokud bude souhlasit s<br>podmínkami akce a vyplní-li registrační formulář. Formulář naleznete na této stránce.            | Informace o prodejci                                                                                                  |                                  |               | ))    |
|     | Registrace musí být provedena do 14 kalendářních dnů od data zakoupení spotřebiče<br>(rozhoduje datum na daňovém dokladu o zakoupení).                                           | Prosím vyplíte údaje o prodávajícím a datu prodeje. (Informace zde uvedené musí<br>zbiče shodné s prodejním dokladem) |                                  |               | í být |
|     | Prodloužená záruka se vztahuje na tyto spotřebiče:                                                                                                    | NÁZEV PRODEJCE                                                                                                    | vyberte prodejce                 | T             |       |
|     | Candy 5 let záruka:                                                                                                    | 11105                                                                                                    |                                  |               |       |
|     | <ul> <li>Candy volně stojící spotřebiče označené logem záruka v akčním letáku nebo</li> </ul>                                                                                    | ULICE                                                                                                    |                                  |               |       |
|     | oficialním ceniku Candy<br>Candy vestavné spolřebiče označené logem záruka v akčním letáku nebo<br>oficiálním ceniku Candy                                                       | Č.P.                                                                                                    |                                  |               | )     |
|     | Candy 11 let záruka:                                                                                                    | MĚSTO                                                                                                    |                                  |               |       |
| 15% | <ul> <li>Candy pračky nebo pračky se sušičkou s invertorovým motorem</li> <li>Candy sušičky s invertorovým motorem</li> <li>Candy sušiky o invertorovým natorem</li> </ul>       | PSČ                                                                                                    |                                  |               |       |
|     | <ul> <li>Candy mycky s inventorovým hlotolem</li> <li>Candy chladničky s invertorovým kompresorem</li> </ul>                                                                     | STÁT                                                                                                    | vyberte stát                     | T             |       |
|     | Na ostatní produktové kategorie, než ty, které jsou zde uvedeny, se prodloužená<br>záruka nevztahuje.                                                                            | DATUM PRODEJE                                                                                                    |                                  | =             |       |
|     | Podmínky pro uplatnění prodloužené záruky a garance vrácení peněz naleznete zde .                                                                                                |                                                                                                    |                                  |               |       |
|     | V případě, že jste při registraci Vašeho výrobku nenalezli Váš model a splňujete výše<br>uvedené podmínky, napište nám na adresu <u>office@candy-hoover.cz</u> , kde Vaše žádost |                                                                                                    |                                  | Pokračovat    |       |

V tejto časti doplníte do prázdných koloniek údaje o predajcovi podľa Vášho dokladu.

- NÁZOV PREDAJCU názov spoločnosti, kde ste výrobok zakúpili
- ULICA napr. "Studená"
- P. Č. napr.. "33a"
- MESTO napr.. "Bratislava"
- **PSČ** napr. "851 01"
- DÁTUM PREDAJA Ak máte klasickú účtenku z pokladne, vyberiete dátum, ktorý je uvedený na účtenke. Pokiaľ máte faktúru, zadáte dátum vystavenia faktúry, nie dátum zdaniteľného plnenia.

Kliknutím na tlačidlo "Pokračovať" sa dostanete k ďalšiemu kroku.

# 7. Vyplnenie tretej časti registrácie "Kupujúcí".

| • |                                                                                                    |                                                                                                    | V tejto čssti prosím vyplňte údaje o sebe.                                                                                            |
|---|----------------------------------------------------------------------------------------------------|----------------------------------------------------------------------------------------------------|----------------------------------------------------------------------------------------------------|
|   | 11 let<br>záruka<br>na invertorový<br>kompresor                                                                                                    | CANDY                                                                                                    | MENO – napr. "Ján"     PRIEZVISKO – napr. "Novák"                                                                                     |
|   | Zákazník má nárok na využití programu "Candy- 5 let záruka", "Candy- 11 let záruka<br>na invertorový motor praček, praček se sušičkou, sušiček a myček" nebo "Candy – 11<br>let záruka na invertorový kompresor chladniček" pouze pokud bude souhlasit s<br>podmínkami akce a vyplni-li registrační formulář. Formulář naleznete na této stránce.<br>Registrace musí být provedena do 14 kalendářních dnů od data zakoupení spotřebiče<br>(rozhoduje datum na daňovém dokladu o zakoupení). | 1 Výrobek > 2 Prodejce <mark>&gt; 3 Kupující &gt;</mark> 4 Doklad > 5 Souhm > 6 Dokončení<br>Informace o kupujícím<br>Prosím vyplňte údaje o kupujícím. Na uvedené údaje bude zaslán certifikát<br>prodloužené záruky, popřípadě budete kontaktováni ohledně doplnění údajů. | <ul> <li>ULICA – napr. "Dlhá"</li> <li>P. Č. – napr. "1"</li> <li>MESTO – napr. "Bratislava"</li> <li>PSČ – napr. "851 05"</li> </ul> |
| 6 | <ul> <li>Prodloužená záruka se vztahuje na tyto spotřebiče:</li> <li>Candy 5 let záruka: <ul> <li>Candy volně stojící spotřebiče označené logem záruka v akčním letáku nebo oficiálním ceníku Candy</li> <li>Candy vestavné spotřebiče označené logem záruka v akčním letáku nebo oficiálním ceníku Candy</li> </ul> </li> <li>Candy 11 let záruka:</li> </ul>                                                                                                    | JMÉNO                                                                                                    | <ul> <li>TEL. ČÍSLO – napr. "0901 111 222"</li> <li>E-MAIL – napr. "jan.novak@zoznam.</li> </ul>                                      |
|   | <ul> <li>Candy pračky nebo pračky se sušičkou s invertorovým motorem</li> <li>Candy sušičky s invertorovým motorem</li> <li>Candy myčky s invertorovým motorem</li> <li>Candy chladničky s invertorovým kompresorem</li> </ul>                                                                                                    | MÉSTO<br>PSČ                                                                                                    |                                                                                                    |
|   | Na ostatní produktové kategorie, než ty, které jsou zde uvedeny, se prodloužená<br>záruka nevztahuje.                                                                                                    | TELČÍSLO                                                                                                    |                                                                                                    |
|   | Podminky, pro uplatnéní prodlouzené zaruky a garance vrácení peněz naleznete <u>zde</u> .<br>V případě, že jste při registraci Vašeho výrobku nenalezli Váš model a splňujete výše<br>uvedené podmínky, napište nám na adresu <u>office@candy-hoover.cz</u> , kde Vaše žádost<br>bude prověřena.                                                                                                    | E-MAIL Pokračovat                                                                                                    |                                                                                                    |
|   | Děkujeme za zakoupení výrobku od skupiny Candy Group a přejeme co nejvíce<br>spokojenosti při jeho každodenním užití.<br>Vaše Candy Hoover ČR s.r.o.                                                                                                    | V případě olázek nebo problémů při vyplňování formuláře prosím vyhledejte odpověď<br>na stránce <u>Olázky a odpovědi</u> .                                                                                                    |                                                                                                    |

• **Upozornenie:** Prosím prekontrolujte správnosť údajov, hlavne e-mailovú adresu, na ktorú Vám bude certifikát do 30 dní zaslaný. V prípade, že certifikát neobdržíte, obráťte sa prosím na naše zákaznícke oddelenie: <u>office@candy-hoover.cz</u>

Kliknutím na pole "Pokračovať" sa dostanete k ďalšiemu kroku.

#### 8. Vyplnenie štvrtej časti registrácie " Doklad".

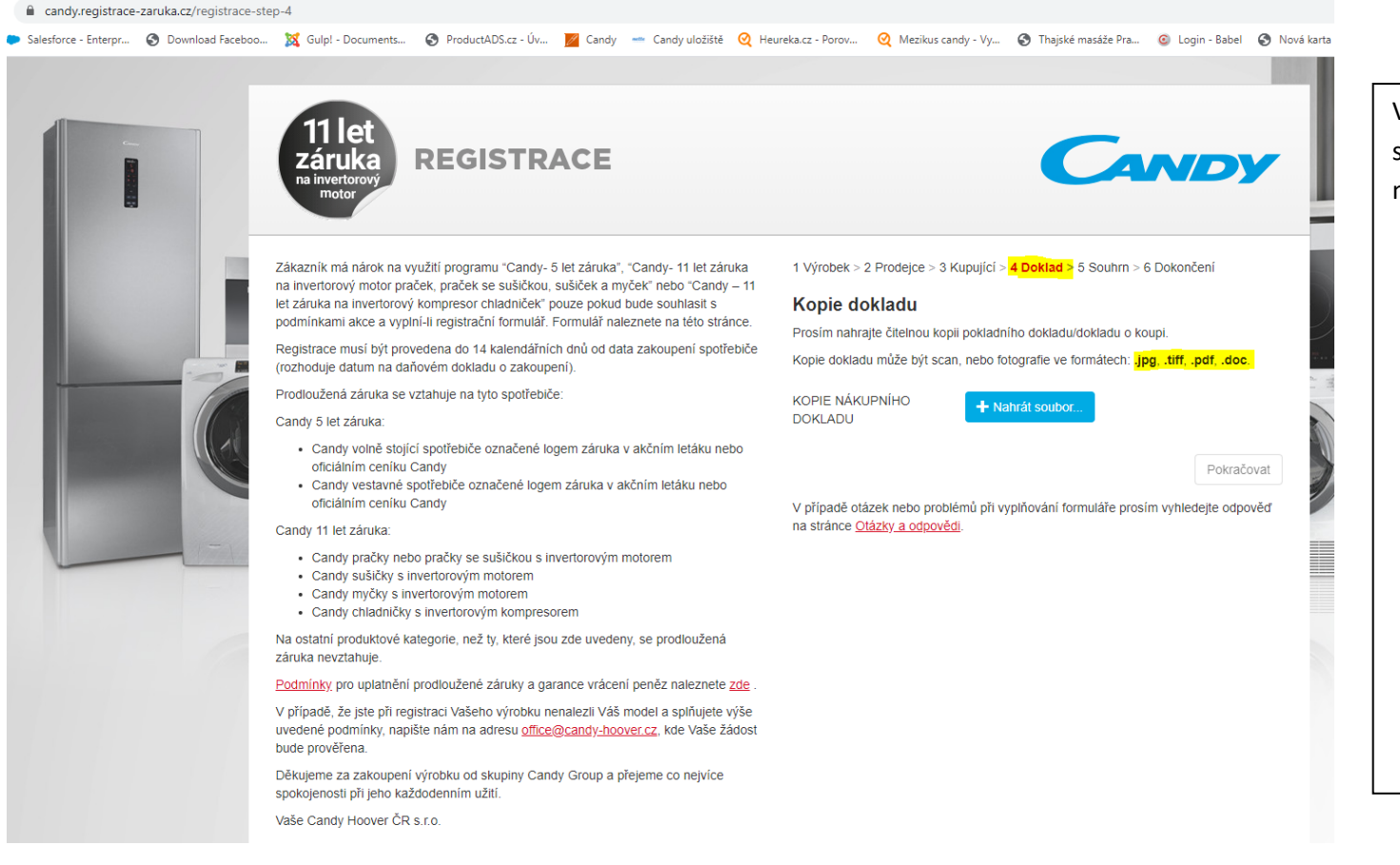

Kliknutím na pole "Pokračovať" sa dostanete k ďalšiemu kroku.

V tejto časti nahráte pomocou poľa "Nahrať súbor" scan dokladu o zakúpení. Je však nutné dodržať nasledujúce body:

- V názve súboru nepoužívajte diakritiku
- Kópia dokladu môže byť ako scan alebo fotografia vo formátoch: .jpg, .tiff, .pdf, .doc
- Uistite sa, že je doklad čitateľný
- Maximálna veľkosť nahrávaného súboru je 10MB.

Pokiaľ ste splnili všetky vyššie uvedené podmienky a aj napriek tomu máte problém s nahrávaním, skúste uložiť súbor do inej lokácie vo Vašom počítači (napr. na Plochu) a zopakujte nahrávanie.

#### 9. Kontrolná piata časť "Súhrn".

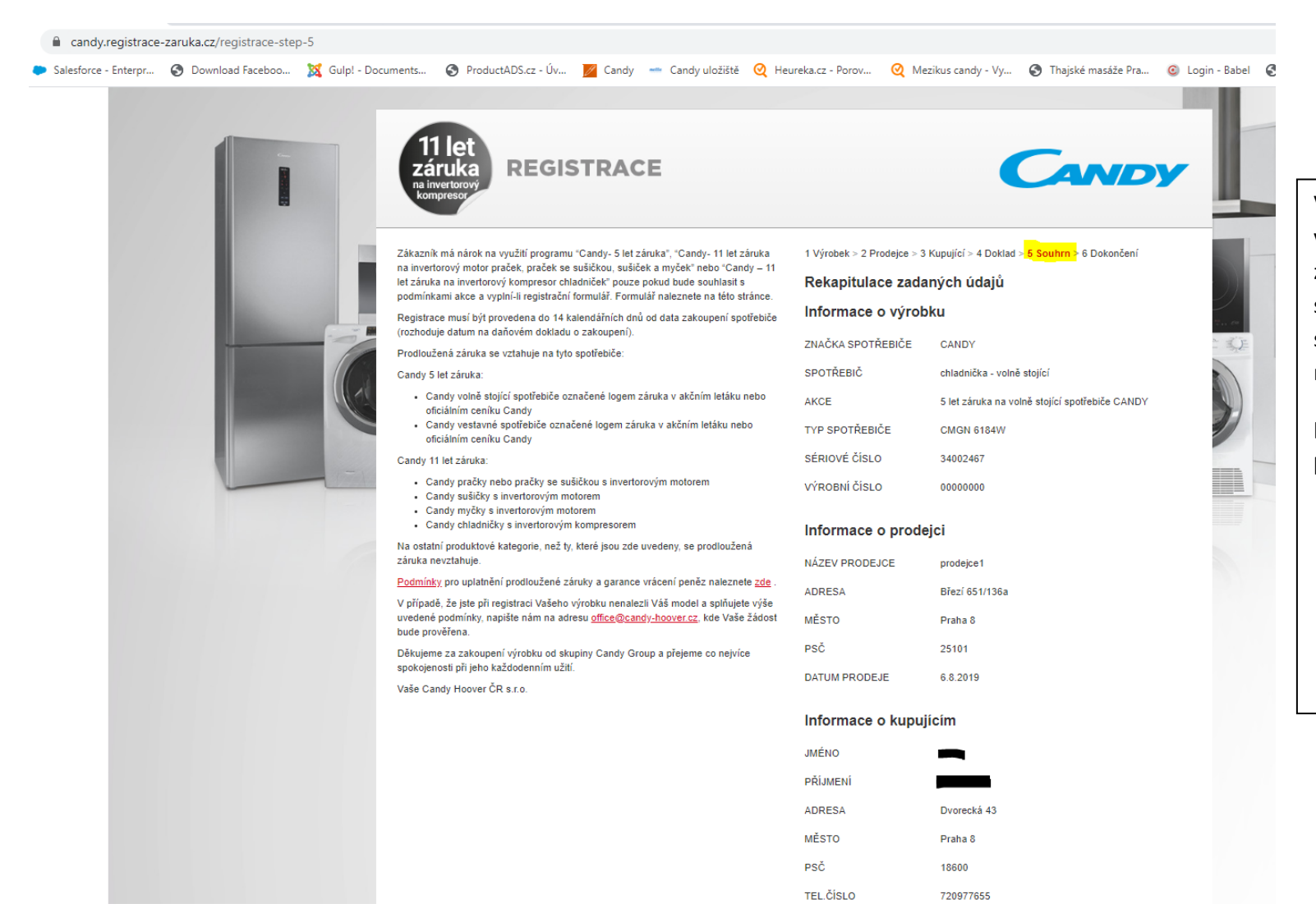

V tejto časti máte možnosť ešte raz prekontrolovať všetky vyplnené údaje. Pokiaľ ste tak už urobili, zaškrtnite políčko "Zoznámil(a) som sa s podmienkami predĺženej záruky a súhlasím s nimi". Pokiaľ políčko nezaškrtnete, nebude možné registráciu dokončiť.

Kliknutím na pole "Dokončiť" sa dostanete k záverečnému kroku.

### 10. Záverečná časť "Dokončenie"

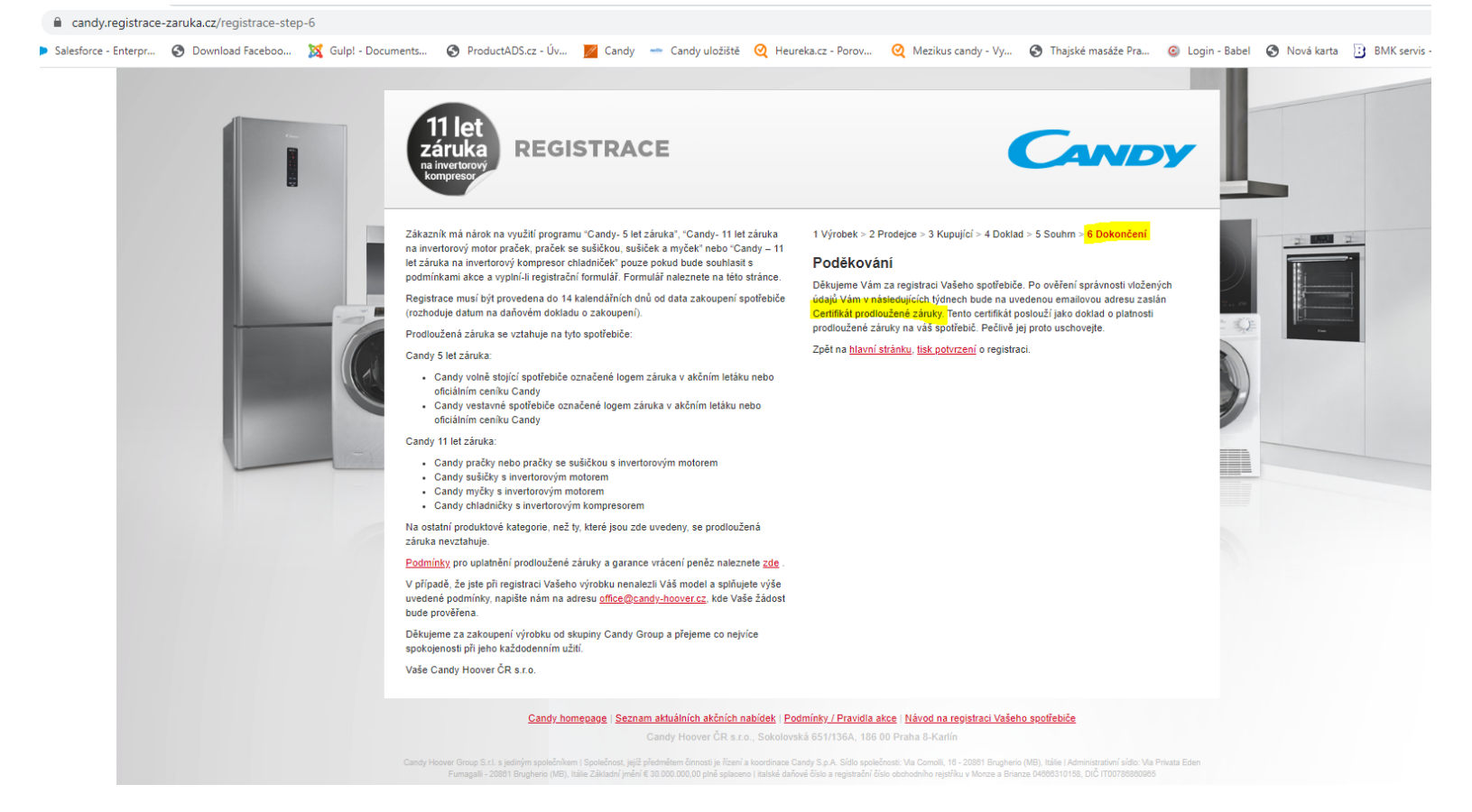

Táto stránka Vás informuje o úspešnom ukončení registrácie, pokiaľ sa k tomuto bodu registrácie nedostanete, je vaša registrácia neplatná. Na zadanú e-mailovú adresu Vám prijde v nasledujúcich týždňoch certifikát potvrdzujúci predĺženú záruku. Tento certifikát je platný len spolu s dokladom o nákupe nahratým pri registrácii, preto ho prosím uchovajte!

Pokiaľ ste v uvedenom návode nenašli odpovede, ktoré by vyriešili Vaše otázky, alebo ste neobdržali spomínaný certifikát, neváhajte nás kontaktovať na emaily: <u>office@candy-hoover.cz</u> Ďakujeme za registráciu Vášho výrobku!

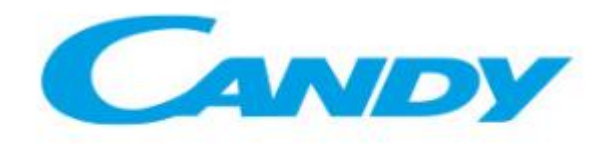

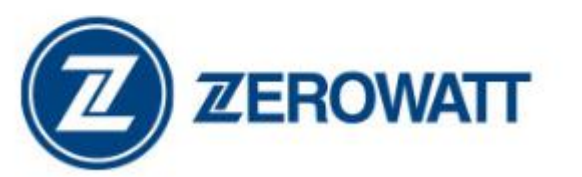

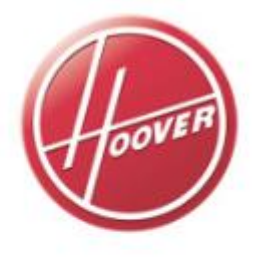

Haier